1. Na úvodní stránce si najděte políčko "Rozvrh" Obr.1 nebo využijte vyhledáváníObr.2.

| Obr.1                                    | Obr.2                                                                                                    |                  |   |   |   |
|------------------------------------------|----------------------------------------------------------------------------------------------------|------------------|---|---|---|
|                                          | <b>iS</b> rozv                                                                                                    | ×                | × | Q |   |
| ROZVRH<br>Zobrazení rozvrhu<br>Rezervace | APLIKACE Rozvrh hodin<br>Rozvrh hodin                                                                                                    |                  |   |   |   |
|                                          | Zobrazení rozvrhu         Rozvrh hodin         Vyhledávání v rozvrhu         Rozvrh hodin         Historie změn rozvrhu         Rozvrh hodin                                 |                  |   | > | ( |
|                                          | NÁPOVĚDA <i>Rozvrh a seminární skupiny</i><br>Nápověda / student / Rozvrh a seminární s<br><i>Vypisuje se mi starý rozvrh</i> !<br>Nápověda / student / Rozvrh a seminární s | kupiny<br>kupiny |   | > | ( |

**2.** Na zobrazené stránce se ujistěte, že máte v horním modrém navigačním pruhu zvolené "**Další** rozvrhy a rezervace" a klikněte na "**Rozvrh místností**" Obr.3.

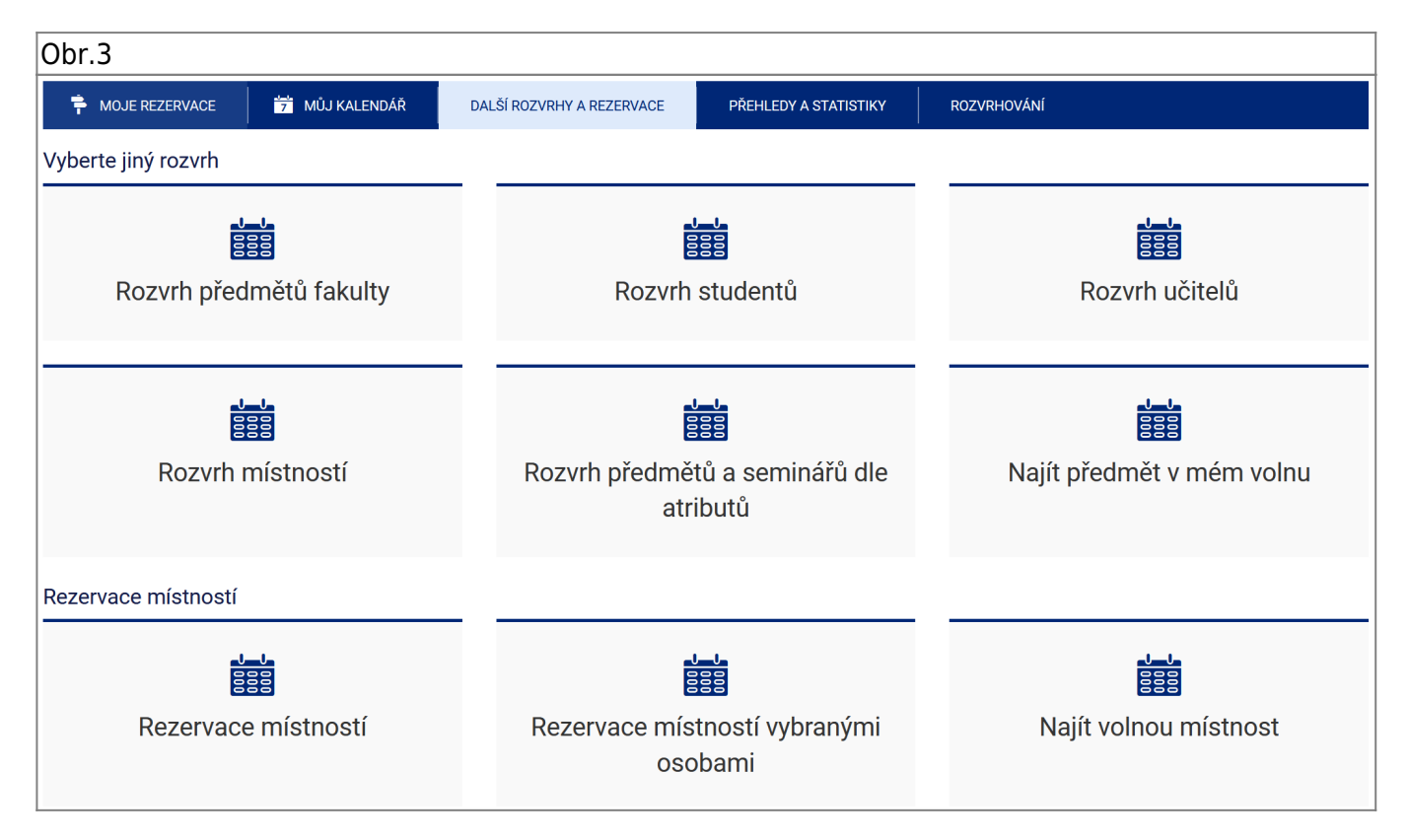

**3.** Označte místnosti, jejichž rozvrh chcete zobrazit. Zároveň zatrhněte volby " vč. rezervací místností pro jiné akce než výuku" (např. přijímací řízení, konference apod.) a "každou místnost vypsat do zvláštního řádku" (pro přehlednost) Obr.4.

| Obr.4                                                                                                    |   |
|----------------------------------------------------------------------------------------------------|---|
| Další rozvrhy a rezervace                                                                                                    |   |
| VÍCE                                                                                                    | · |
| <ul> <li>Rozvrh pro období zima 2019 bude zveřejněn v Po 2. 9. 2019.</li> <li>Kdo na vybrané fakultě zavádí rozvrh hodin? p</li> </ul>                                                                                                    |   |
| AULA (B Karviná, Univerzitní náměstí, budova B 1934, 73340)<br>A111 (A Karviná, Univerzitní náměstí, budova A 1934, 73340)<br>A206 (A Karviná, Univerzitní náměstí, budova A 1934, 73340)<br>A211 (A Karviná, Univerzitní náměstí, budova A 1934, 73340)<br>A216 (A Karviná, Univerzitní náměstí, budova A 1934, 73340)<br>A217 (A Karviná, Univerzitní náměstí, budova A 1934, 73340)<br>A318 (A Karviná, Univerzitní náměstí, budova A 1934, 73340)<br>A406 (A Karviná, Univerzitní náměstí, budova A 1934, 73340) | ~ |
| 🗌 vč. mnou rezervovatelných místností                                                                                                    |   |
| <ul> <li>vč. rezervací místností pro jiné akce než výuku</li> <li>každou místnost vypsat do zvláštního řádku</li> <li>Zvolit označené</li> </ul>                                                                                                    |   |
| Další aplikace<br>• Zobrazení rozvrhu – stará verze<br>• Rozvrh hodin                                                                                                    |   |

**4.** Zobrazí se Vám základní rozpis obsazení místností. Obr.5. Toto zobrazení je rozděleno na dny v týdnu a ukazuje jejich celkovou obsazenost Obr.6. Pro upřesnění klikněte na "**Možnosti zobrazení**".

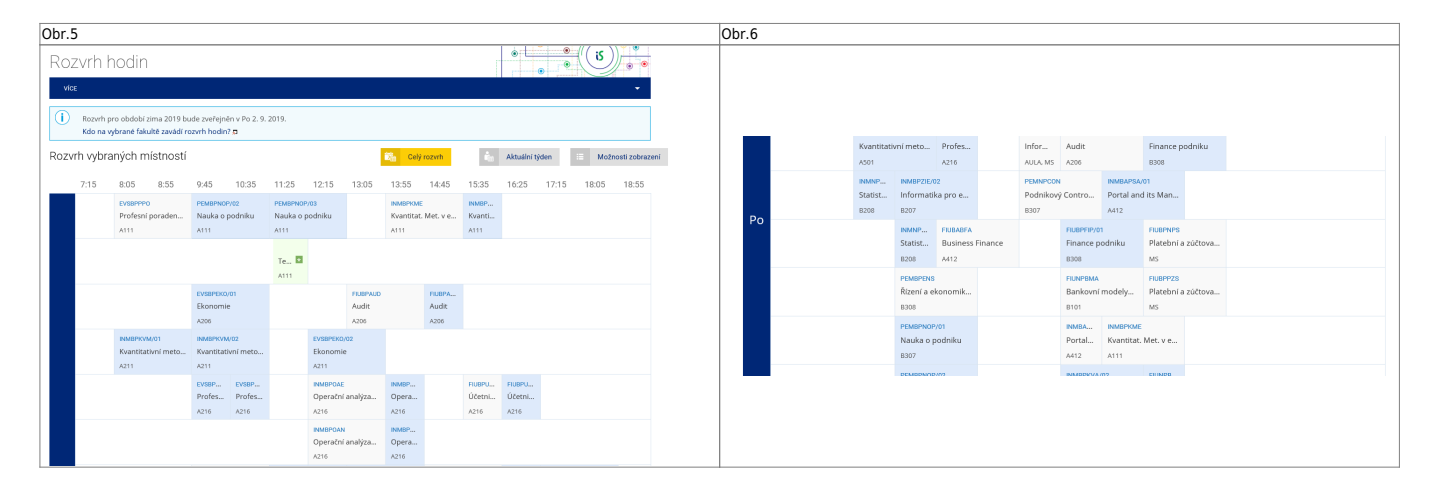

**5.** V "**Možnosti zobrazení rozvrhu**" Obr.7 si můžete pod volbou "**Bloková výuka**" omezit, které dny chcete zobrazit. U tohoto zobrazení se následně vypisuje každý den zvlašť Obr.8. Je zde i možnost zakliknout položku "**Kalendář**", kdy Vám IS připraví soubor pro import do externího kalendáře.

Obr.7

Obr.8

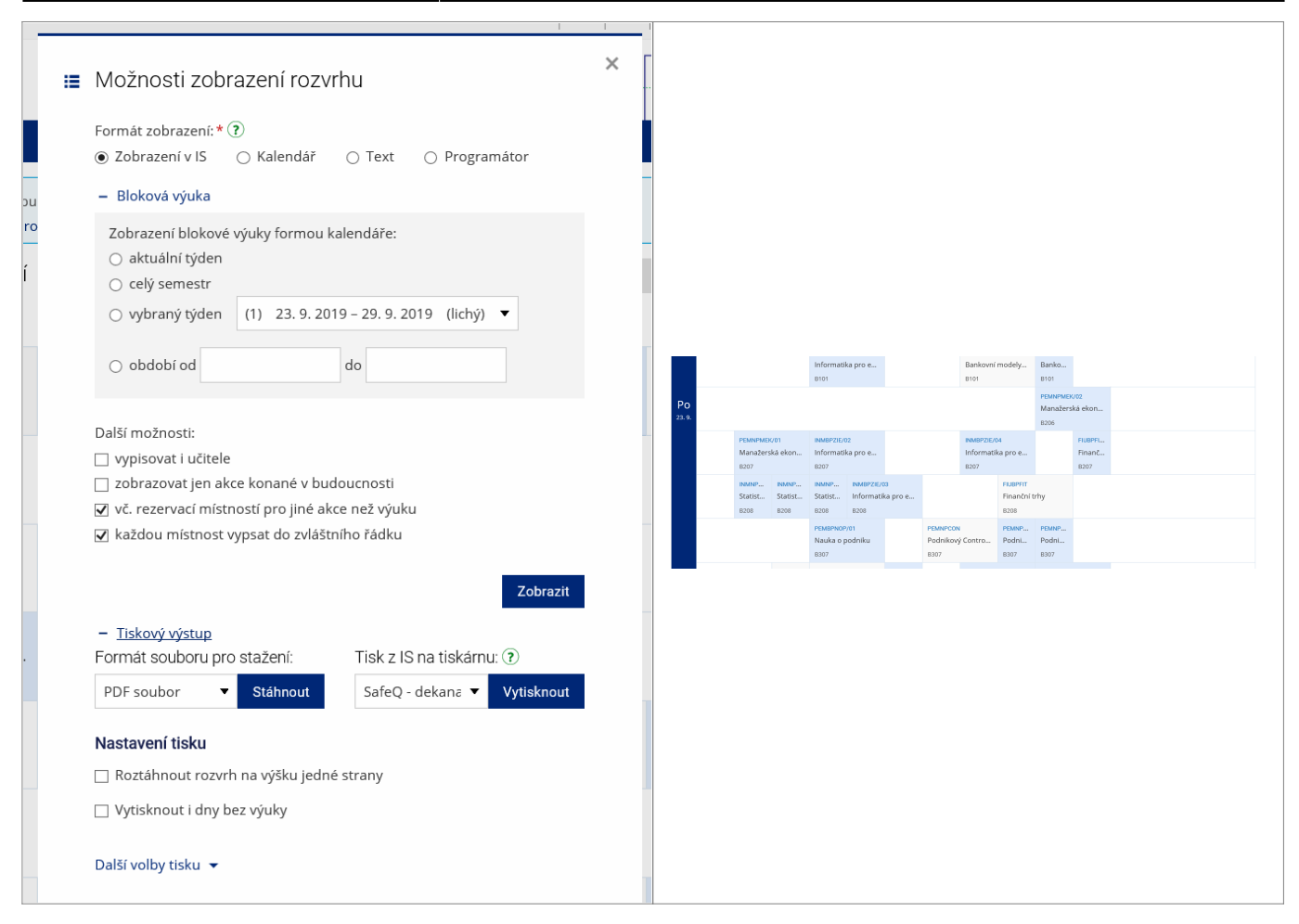

8. Pod volbou "Tiskový výstup" si můžete rozvrh uložit nebo vytisknout. Obr.9.

| Obr.9 |  |  |
|-------|--|--|
|       |  |  |

| <ul> <li>Tiskový výstup</li> <li>Formát souboru pro stažení:</li> </ul> | Tisk z IS na tiskárnu: ?      |  |  |
|-------------------------------------------------------------------------|-------------------------------|--|--|
| PDF soubor 🔻 Stáhnout                                                   | SafeQ - dekana 🔻 Vytisknout   |  |  |
| Nastavení tisku                                                         |                               |  |  |
| 🗌 Roztáhnout rozvrh na výšku jedné                                      | strany                        |  |  |
| 🗌 Vytisknout i dny bez výuky                                            |                               |  |  |
|                                                                         |                               |  |  |
| <u>Další volby tisku</u> 🔺                                              |                               |  |  |
| Více stran na jednu                                                     |                               |  |  |
| Ponechat beze změn (jedna strana                                        | a A4 na jednu).               |  |  |
| 🔿 Dvě strany A4 zmenšit na jednu A4                                     | 4.                            |  |  |
| 🔿 Dvě strany A4 spojit na jednu A3.                                     |                               |  |  |
| Pořadí a výběr stran                                                    |                               |  |  |
| • Všechny strany v původním                                             | 🔿 Strana 1 – dvojstrana s jen |  |  |
| pořadí (1, 2, 3, 4,).                                                   | jednou potištěnou stranou.    |  |  |
| 🔿 Oboustranný tisk brožury                                              | 🔿 Strana 2 – dvojstrana s jen |  |  |
| (strany 4, 1, 2, 3).                                                    | jednou potištěnou stranou.    |  |  |
| 🔿 Vnější strana brožury (strany 4,                                      | 🔘 Strana 3 – dvojstrana s jen |  |  |
| 1).                                                                     | jednou potištěnou stranou.    |  |  |
| 🔿 Vnitřní strana brožury (strany 2,                                     | 🔘 Strana 4 – dvojstrana s jen |  |  |
| 3).                                                                     | jednou potištěnou stranou.    |  |  |

**7.** Pokud u rozvrhové akce vidíte ikonu hvězdy na zeleném pozadí, jedná se o nepravidelnou akci. Najetím kurzoru se zobrazí detail. Obr.10.

Obr.10

| anoam | 0.90.0500                                                                                                    | BUCUBULO       |                               | Datasiii                  | 208,5005                      |                        |                             |
|-------|----------------------------------------------------------------------------------------------------|----------------|-------------------------------|---------------------------|-------------------------------|------------------------|-----------------------------|
| 1     |                                                                                                    | A423           |                               | A423                      | A406                          |                        |                             |
|       | CVABPAJ2/<br>Profesní a<br>VE221                                                                                                    | 02<br>ngličtin | EVSBPEUN/<br>Evropská<br>A216 | 05<br>unie <mark>*</mark> | PEMBPEPO,<br>Ekonomik<br>B307 | 702<br>a podniku       | INMBPUDI<br>Úvod do<br>A423 |
|       | c<br>EVSBPEUN/05<br>Evropská unie<br>V A216                                                                                                    |                |                               |                           |                               | INMNP<br>Model<br>B307 |                             |
|       | * každé sudé úterý 10:35–12:10 (1. 10., 15. 10., 29. 10., 12. 11.,         E       26. 11. a 10. 12.)         Pravo       Modelovani a sint         A206       A406         A217 |                |                               |                           | 2. 11.,<br>Marken,<br>A217    | PEMBP<br>Marke<br>A217 |                             |

From: https://dokuwiki.opf.slu.cz/ - Ústav informačních technologií

Permanent link: https://dokuwiki.opf.slu.cz/rozvrh\_ostatni

Last update: 2022/04/14 16:42

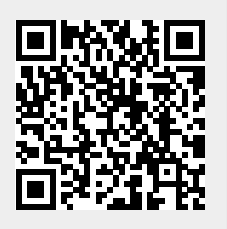